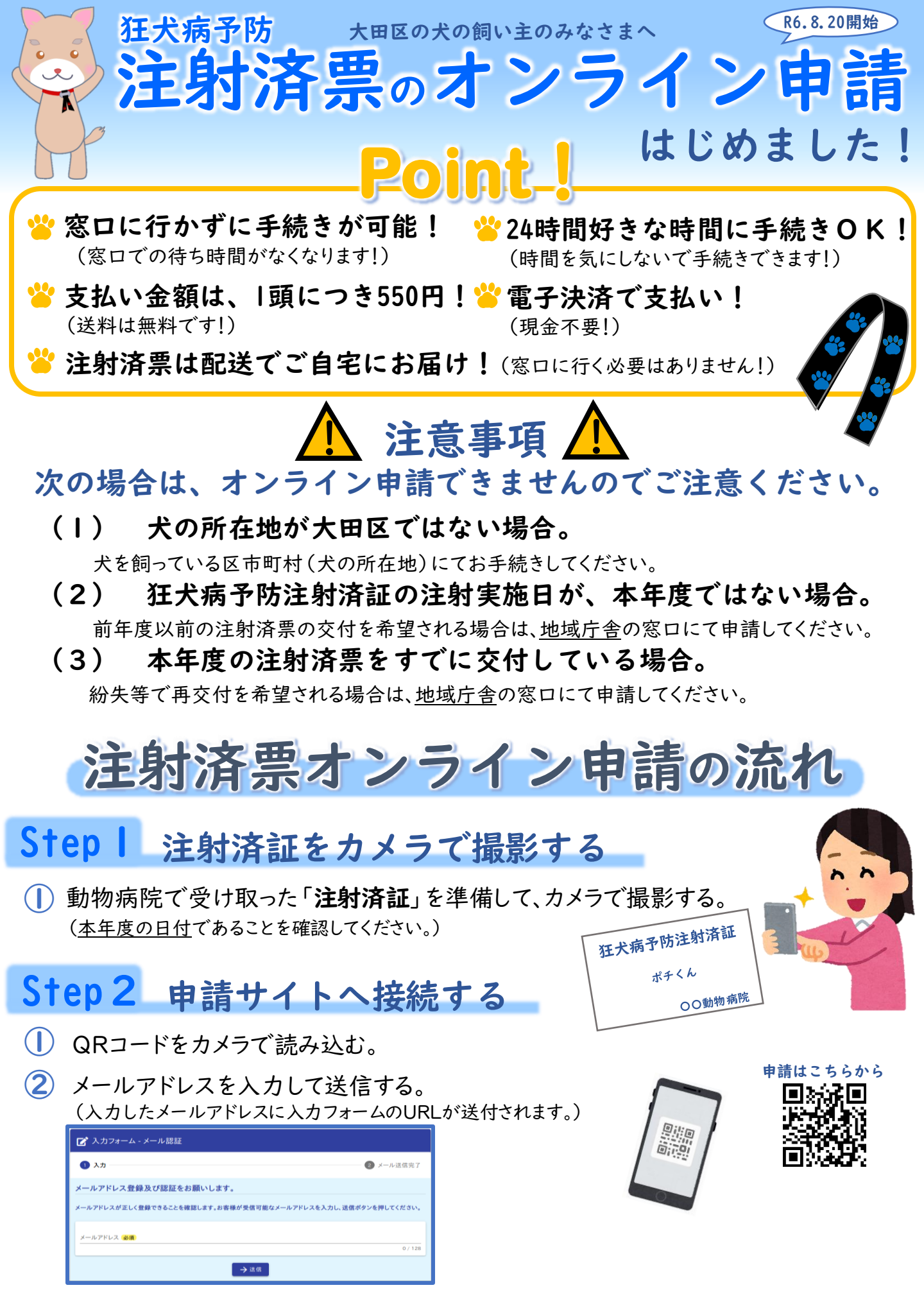

③ 入力したメールアドレス宛に届いたURLをクリックする。

## Step 3 オンラインで申請する

① 申込者の情報を入力する<u>(入力した住所宛に注射済票は送付されます)</u>。

Q1. 申込者のお名前を入力してください。必須

例)大田 梅子

※動物病院でまとめて申し込まれる場合は、動物病院名及び獣医師名を入力してください。

Q2. 申込者の住所、電話番号、メールアドレス等を入力してください。

② 申請したい犬の頭数を入力する(複数頭申請可能です)。

Q3. 注射済票の交付を申請する犬の頭数を入力してください。 必須

例) 3

※申請できる犬は、大田区内に登録のある犬に限ります。 ※申請手数料は、1頭につき550円です。

③ Step1で撮影した「注射済証」の画像ファイルを選択して、添付する。

動物病院が発行した「狂犬病予防注射済証」の写しを添付してください(画像、PDF等)。 添付ファイルの追加がさらにある場合は、本手続きを2回以上に分けて行ってください。 添付ファイルは、1ファイル10MB、合計100MBまで添付できます。

#### 1枚目

O

④ 入力確認画面で申請内容に問題がないか確認して送信する。

(仮申請のご案内メールが届きます。届いたメールには申請状況照会用URLが添付されています。)

| 信完了                                                                                   | -                                                                                                    | -                                                                               |       |  |
|---------------------------------------------------------------------------------------|----------------------------------------------------------------------------------------------------|---------------------------------------------------------------------------------|-------|--|
| 入力ありがとうございました。<br>対して頂いた「狂犬病予防注射<br>田区の注射済票が発行できない<br>双書の発行は行っていません。<br>田区保健所生活衛生課環境衛 | 清証明書」を審査の上、申請手数料決済依頼通知を0.2で<br>い犬の申請が含まれていた場合、決済依頼金額を申請時の<br>また、決済完了後のキャンセルはできませんので、ご了承く<br>生担当 ☎ 03-5764-0670(受付時間8:30~17:00・土)<br>< 受付番号: FO000<br>■入力内容を印 | ジスカしていただいたメールアドレス宛に差し」<br>のお支払予定金額から減額します。<br>ださい。<br>日祝を除く)<br>000186 ><br>刷する | Lげます。 |  |
|                                                                                       | □最初の画面に                                                                                                    | <b>二戻る</b>                                                                      |       |  |

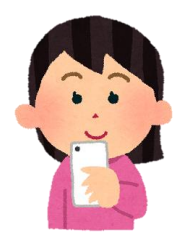

2

## Step 4 お支払い内容確定のご案内メールに沿って支払い

#### ① 届いた【要対応】お支払い内容確定のご案内メールのURLをクリックする。

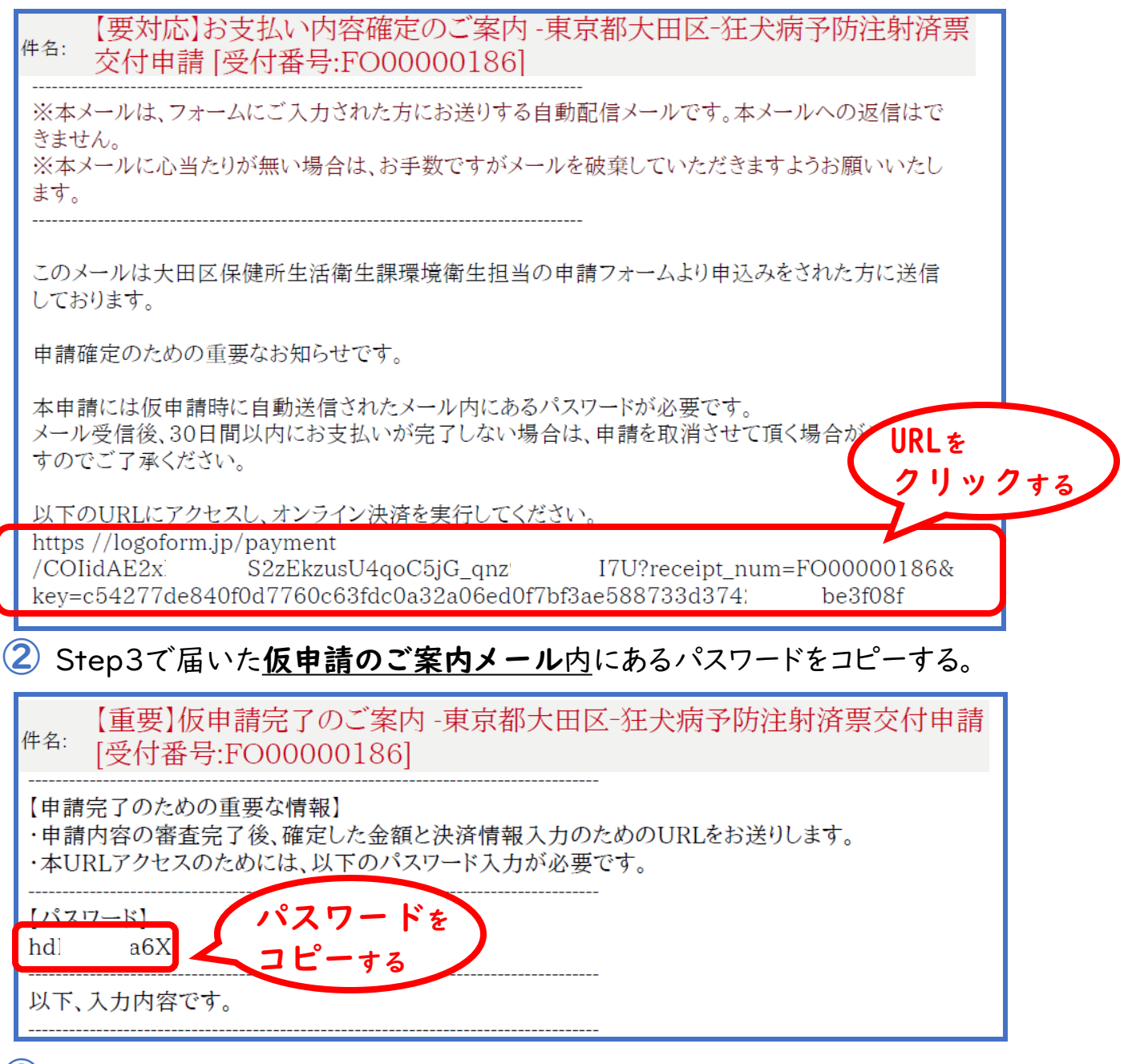

3 ①で開いたURLのページに②のパスワードをペーストして、本申請する。

| 📝 本申請フォ                            | — <b>Б</b>    |                |      |         |
|------------------------------------|---------------|----------------|------|---------|
| 1 እታ                               | 2 申請内容 ——     | 3 決済情報入力       | 4 確認 | 5 完了    |
| パスワードを入力後                          | 、本申請ボタンを押してオン | ライン決済に進んでください。 |      |         |
| 受付番号 <mark>必須</mark><br>FO00000186 |               |                |      |         |
|                                    |               | パスワ            | ードを  | 10 / 16 |
| パスワード <mark>必須</mark>              |               | ~-x            | 173  |         |
|                                    |               | →本申請           |      |         |

| お支払い金額              |                       |
|---------------------|-----------------------|
| 狂犬病予防注射済み票交<br>付手数料 | 550円                  |
| 支払い合計金額 (税込)        | 550円                  |
| お知らせ事項              |                       |
|                     |                       |
|                     | ← 1つ前の画面に戻る → お支払いに進む |

⑤ クレジットカード、もしくはPayPayで、確定後金額の支払いを行う。

※ 550円×確定頭数分の交付手数料支払いのみ(配送料等は無料) ※ 対応クレジットカード: VISA、マスターカード、JCB、アメリカン・エキスプレス、ダイナースクラブ

| 決済方法 必須                               |                                                                                                    |            |
|---------------------------------------|----------------------------------------------------------------------------------------------------|------------|
| ○ クレジットカード                            | 決済する                                                                                               |            |
| O PayPay                              |                                                                                                    |            |
| 申請の前に以下の内容に<br>【同意事項】<br>本システムご利用にあたり | 同意して頂く必要がございます。内容をご確認・同意の上、「確認画面へ進む」ボタンを押してください。<br>、本システムを提供する自治体が指定した指定納付受託者である株式会社トラストバンク、クレジット | <i>"</i> அ |
| カート去社ての他の次消す                          | *未有に約11に因りる事務を安託しまり。                                                                               | <b>\$</b>  |
|                                       | ← 最初に戻る         ← 1つ前の画面に戻る         → 確認画面へ進む                                                      | /          |

### ⑥【重要】お支払い手続き完了のご案内メールが届く。

※ 決済後のキャンセルは承れませんのであらかじめご了承ください。

「注射済票」がStep3で入力した申込者住所に届くまでしばらくお待ちください。

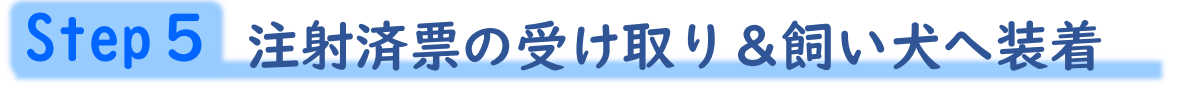

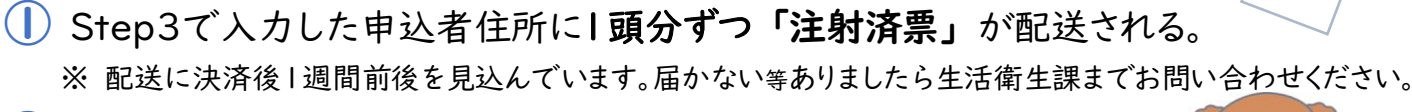

# ② 届いた「注射済票」を飼い犬に装着する。 ※ 注射済票の飼い犬への装着は狂犬病予防法で義務付けられていますので、必ず装着してください。 ※ パッケージ表面に犬の名が書いてあります。複数頭飼養されている方は、取り間違いにご注意ください。

大田区保健所 生活衛生課環境衛生担当 TEL5764-0670